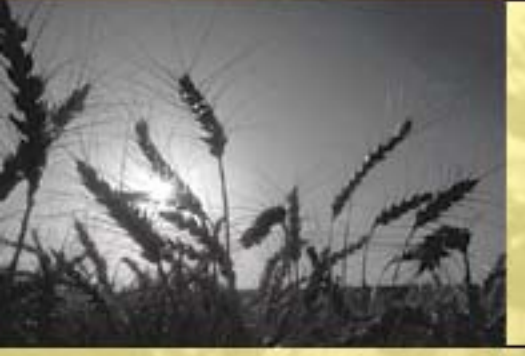

# **Financial Services**

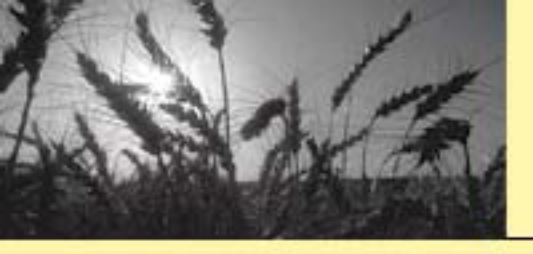

# **Purpose**

Financial Services allows customers that have a registered level 2 e-authentication ID and password to create the following:

- Assignments transfer of eligible FSA or CCC payment to 3<sup>rd</sup> party.
- Joint Payments payment made to customer and 3<sup>rd</sup> party.
- Direct Deposits –transfer of payments electronically from payer to payee's bank account.

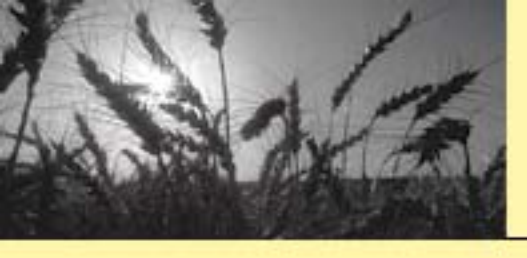

# Financial Services Location

<u>https://arcticocean.sc.egov.usda.gov/FSA</u>
 <u>FS/login.do</u>

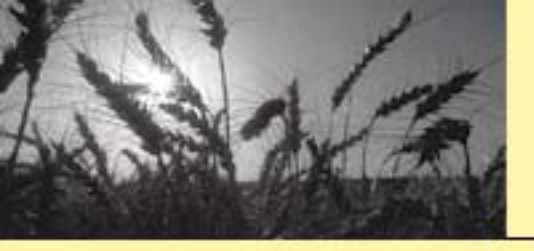

# Logging On To Financial Services

#### 

- You are accessing a U.S. Government information system, which includes (1) this computer, (2) this
  computer network, (3) all computers connected to this network, and (4) all devices and storage media
  attached to this network or to a computer on this network. This information system is provided for U.S.
  Government-authorized use only.
- Unauthorized or improper use of this system may result in disciplinary action, as well as civil and criminal
  penalties.
- By using this information system, you understand and consent to the following:
  - O You have no reasonable expectation of privacy regarding any communications or data transiting or stored on this information system. At any time, the government may for any lawful government purpose monitor, intercept, search and seize any communication or data transiting or stored on this information system.
  - Any communications or data transiting or stored on this information system may be disclosed or used for any lawful government purpose.
  - Your consent is final and irrevocable. You may not rely on any statements or informal policies purporting to provide you with any expectation of privacy regarding communications on this system, whether oral or written, by your supervisor or any other official, except USDA's Chief Information Officer.

| ******************WARNING*********************************** | Select "I Agree" from |
|--------------------------------------------------------------|-----------------------|
|                                                              | the e-auth warning    |
| Cancel                                                       | screen                |
|                                                              |                       |

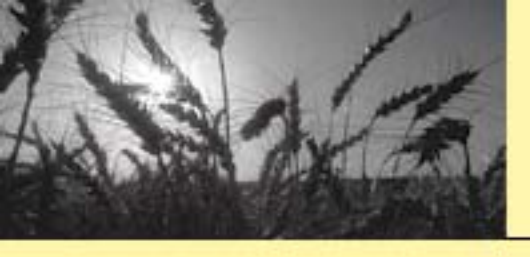

# Logging On to Financial Services (Cont.)

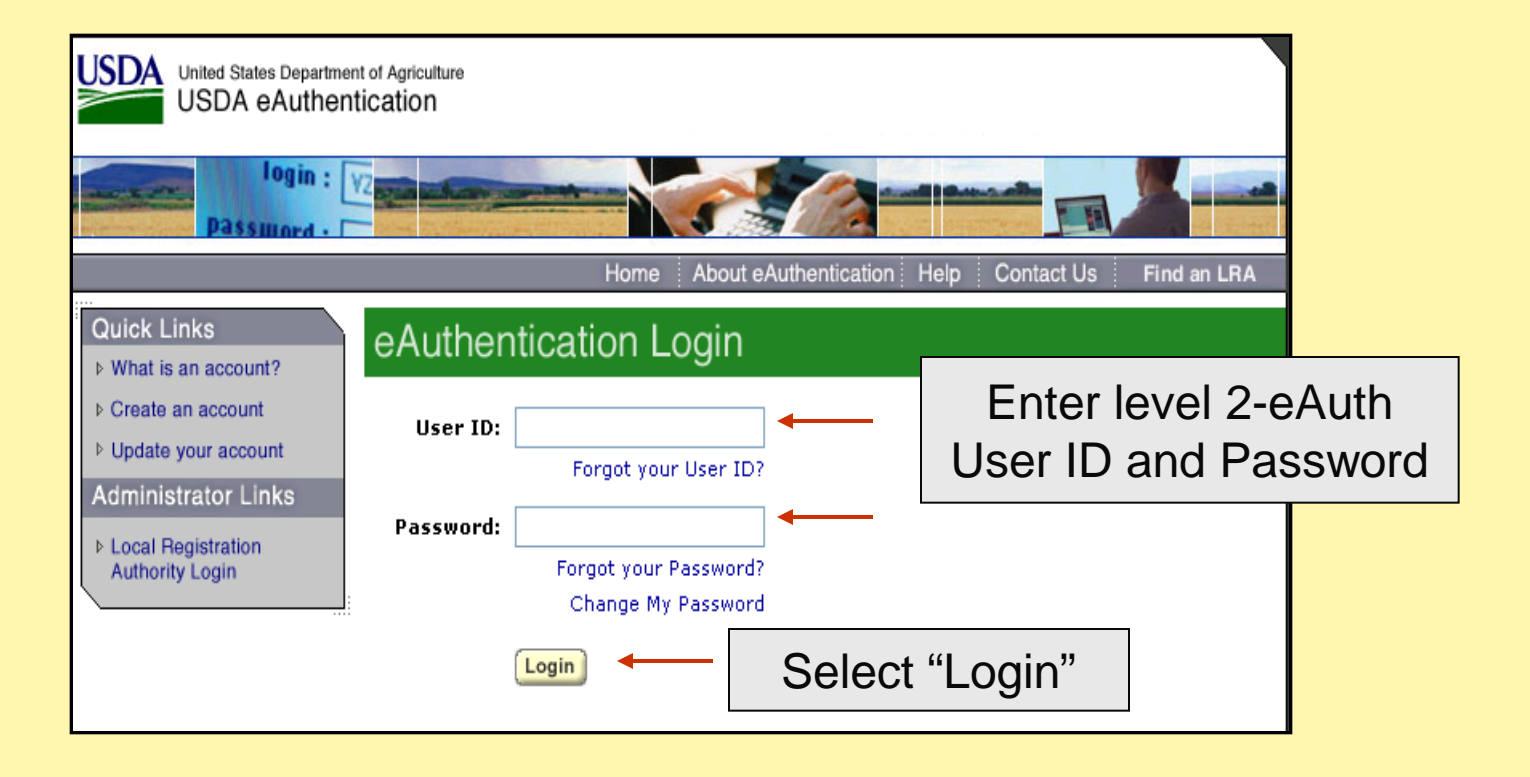

# Financial Services Welcome Screen

USDA

United States Department of Agriculture Farm Service Agency

### **Financial Services**

FSAFS Home About FSAFS Help Contact Us Exit FSAFS Logout of eAuth

### **FSAFS Menu**

### WelcomeJane Dough

Pending Changes

#### Assignments

▶Assignor View ▶Assignee View ▶Add Assignment

### Joint payments

View Joint Payment
 Add Joint Payment

### **Direct Deposit**

View Direct Deposit
 Add Direct Deposit
 Direct Deposit Waiver

### Go To

▶USDA HomePage ▶FSA HomePage Welcome to Financial Services. Use the left navigation to begin.

- xxxxx 1111 S

Links on the FSAFS Menu, allow customers to add, view or change Financial Services information.

**Financial Services** 

Customer: Jane Dough

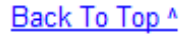

P Help

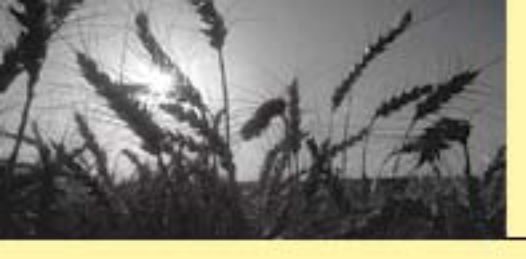

# **Direct Deposit Waiver**

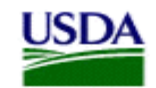

United States Department of Agriculture Farm Service Agency

### **Financial Services**

### **FSAFS Menu**

WelcomeJane Dough

▶Pending Changes

### Assignments

- ▶Assignor View
- Assignee View
- Add Assignment

#### Joint payments

View Joint Payment
 Add Joint Payment

### **Direct Deposit**

- View Direct Deposit
- Add Direct Deposit
- Direct Deposit Waiver <-</p>

### Go To

♦ USDA HomePage ♦ FSA HomePage

### Add Direct Deposit Hardship Waiver

Customer: Jane Dough - xxxxx 1111 S

The Secretary of Treasury has granted a waiver of the requirement to receive a Federal payment by electronic funds transfer (EFT) for individuals if the individual determines, at his or her sole discretion, that:

- · Payment by EFT would impose a hardship due to a physical or mental disability
- · The individual faces a geographic, language, or literacy barrier to receiving payment by EFT
- · Payment by EFT poses a financial hardship to the individual

I have determined that payment by EFT creates a hardship, and I invoke this waiver.

### Add Hardship Waiver Exit

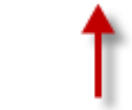

If a Direct Deposit Waiver request is submitted, it will be applied to all counties. This option will delete <u>all</u> direct deposit accounts.
Customer payments will be disbursed via checks

FSAFS Home About FSAFS Help Contact Us Exit FSAFS Logout of eAuth

FSAFS-WEB21

Back To Top ^

2 Help

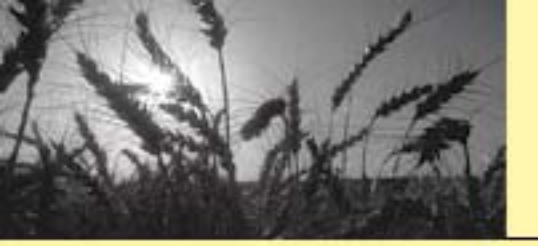

# **Adding Direct Deposit**

USDA

United States Department of Agriculture Farm Service Agency

### **Financial Services**

FSAFS Home About FSAFS Help Contact Us Exit FSAFS Logout of eAuth Add Direct Deposit Account **FSAFS Menu** ?) Help Welcome Jane Dough Customer: Jane Dough - xxxxx 1111 S Pending Changes Assignments •Enter the Routing and All required fields are denoted by an asterisk(\*) Assignor View Account Number \*Routing Number: Assignee View \* Account Number: Add Assignment •Select the applicable \*Account Type: Select One .... Account Type: Checking Joint payments Select One ... \*Owner Type: or Savings View Joint Payment Add Joint Payment \* Payments For: Select One ... •Select the applicable ¥ Select One ... **Direct Deposit Owner Type: Business or** View Direct Deposit Exit Personal Continue Add Direct Deposit Direct Deposit Waiver

**NOTE:** The first elected direct deposit account will reflect "all" payments to that account. Customer may further specify sub-accounts for particular program benefits. Sub-accounts can be specified by county or county and reference type.

# Adding Direct Deposit (Cont.)

•Click "Add Account"

•The Direct Deposit will then be added to all counties **or** the specified county and Reference.

•Customer may choose to view information or add additional direct deposit sub-accounts.

| FSAFS Menu                                                                                                    | Add Direct Deposit Account                                                      | 😲 Help |
|----------------------------------------------------------------------------------------------------|---------------------------------------------------------------------------------|--------|
| Welcome Jane Dough<br>Pending Changes<br>PErck to Main Menu                                                                   | Customer: Jane Dough - xxxxx 1111 S                                             |        |
| Assignments<br>EAssigner View                                                                                                 | Financial Institution: REGIONS BANK<br>P.O. BOX 681<br>BIRMINGHAM, AL 352010000 |        |
| If creating a sub-account                                                                                                    | Routing Number, 11111111                                                        |        |
| "Payments For" will                                                                                                    | Account Number: 111111111<br>Account Type: Checking                             |        |
| allow Direct Deposits:                                                                                                    | Owner Type: Personal                                                            |        |
| allow Direct Deposits.                                                                                                    |                                                                                 |        |
| •for a specific county.                                                                                                    | Add Account Back Exit                                                           |        |
| •for a specific county<br>and a specific reference<br>type (example: Farm<br>Number) and reference<br>number (example: 1111). |                                                                                 |        |

# **Adding Joint Payments**

| United States Department of Agriculture<br>Farm Service Agency |                                             | Financial                                            | Services                         |
|----------------------------------------------------------------|---------------------------------------------|------------------------------------------------------|----------------------------------|
|                                                                | FSAFS Hor                                   | me About FSAFS Help Contact Us Ext                   | it FSAFS Logout of eAuth         |
| FSAFS Menu                                                     | Add Joint Payment                           |                                                      | 🕐 Help                           |
| Welcome Jane Dough<br>▶Pending Changes                         | Customer: Jane Dough -                      | xxxxx 1111 S                                         |                                  |
| Assignments                                                    | All required fields are denoted by          | / an asterisk(*)                                     |                                  |
| ▶Assignor View<br>▶Assignee View<br>▶Add Assignment            | Program Category:<br>Program/Contract Year: | Conservation Reserve Program Annual Re<br>2008       | ental 💌                          |
| Joint payments                                                 | Program Alpha Code:                         |                                                      | particular county                |
| ▶View Joint Payment<br>▶Add Joint Payment                      | *Payments For:                              | TEXAS (48) - NAVARRO (349)<br>Farm number 1111 the " | reference, enter<br>Payment For" |
| •Enter the "Joint Payee                                        | e Name" * Joint Payee Name:                 | John Dough infor                                     | mation.                          |
| •Click "Continue"                                              |                                             | Continue                                             |                                  |

- Select "Program Category".
- Select the Program Category from the dropdown menu and enter the Program/Contract Year. *Note:* For multi-year CRP contracts enter the contract year.

### or

• If the program is not listed in the Program Category dropdown box, click Program Alpha Code and enter the alpha program code used for the program.

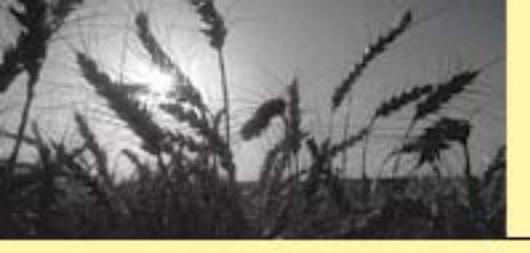

# Assignments

- Assignments are the transfer of right to receive a payment from an assignor to an assignee. Only program benefits applicable to FSA or CCC that are eligible for assignment will be allowed. This action will instruct FSA to make payment for a specified amount to the assignee.
- With an assignment, a direct deposit or paper check is made payable to the assignee.
- If the participant has program payments in more than one county, an assignment can be created for program payments resulting from:
  - All counties that the producer participates in
  - Payments in a specific county
  - A specific payment in a specific county
- Terms Used:
  - Assignor Customer who earned the FSA/CCC payment.
  - Assignee Party that the payment(s) will go to.

# **Adding Assignments**

•This is an example of an assignment by category for a specific program payment in a specific county.

•Select the "Program Category" radio button. Select the applicable program from the drop down box. Enter the "Contract Year" of the applicable contract. Select the applicable State/County. Select the reference, which would be "Contract Number" for this program and enter the applicable number. Enter the "Assignee Tax ID" and ID Type. Enter the amount of the assignment.

| Welcome Jane Dough<br>▶Pending Changes                             | Customer: Jane Dough - xxxxx 1111 S                                                                                                    |  |
|--------------------------------------------------------------------|----------------------------------------------------------------------------------------------------|--|
| Assignments<br>▶Assignor View<br>▶Assignee View<br>▶Add Assignment | All required fields are denoted by an asterisk(*)  Program Category: Milk Income Loss Contract Program  Program/Contract Year: 2010  Program Alpha Code: |  |
| <ul> <li>View Joint Payment</li> <li>You will need</li> </ul>      | * Payments For: TEXAS (48) - NAVARRO (349) V<br>Contract number V 5555                                                                                   |  |
| the assignee's<br>Tax ID number<br>and type.                       | Assignee Tax ID: 22222222 EMPLOYEE (E)     Amount (\$): 500.00     Total amount of                                                                       |  |
| Go To<br>▶USDA HomePage<br>▶FSA HomePage                           | "Continue"                                                                                                    |  |

# Assignment – Assignee Location

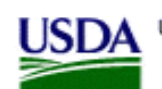

United States Department of Agriculture Farm Service Agency

### **Financial Services**

FSAFS Home About FSAFS Help Contact Us Exit FSAFS Logout of eAuth

| FSAFS Menu                                                                                 | Add Assignment - Assignee Location                                                                                                    | 🕐 Help                                                                      |
|--------------------------------------------------------------------------------------------|----------------------------------------------------------------------------------------------------|-----------------------------------------------------------------------------|
| Welcome Jane Dough<br>▶Pending Changes                                                     | Customer: Jane Dough - xxxxx 1111S                                                                                                    |                                                                             |
| Assignments<br>▶Assignor View<br>▶Assignee View<br>▶Add Assignment                         | Assignee Name:Deer Park- xxxx 2222SProgram Category:Milk Income Loss Contract Program (2010)Payments For:TEXAS (48) - NAVARRO (349)Contract number 5555 | •Customer may                                                               |
| Joint payments<br>▶View Joint Payment<br>▶Add Joint Payment                                | * Assignee Location:<br>(Required Field)                                                                                                    | •Select the applicable                                                      |
| Direct Deposit<br>► View Direct Deposit<br>► Add Direct Deposit<br>► Direct Deposit Waiver |                                                                                                    | state and county<br>assignee<br>location/bank branch<br>that the assignment |
| Go To<br>▶USDA HomePage<br>▶FSA HomePage                                                   | Add Assignment Back Exit                                                                                                    | <ul> <li>Click "Add<br/>Assignment"</li> </ul>                              |

# A A A P

# Assignments: Multi-Year Payments

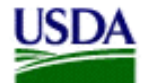

United States Department of Agriculture Farm Service Agency

## **Financial Services**

FSAFS Home About FSAFS Help Contact Us Exit FSAFS Logout of eAuth

#### **FSAFS Menu** Add Assignment 2 Help Welcome Jane Dough This is an example of a Multi-Year CRP Annual Rental Assignment. Pending Changes Assignments All required fields are denoted by an asterisk(\*) Assignor View Conservation Reserve Program Annual Rental Program Category: Assignee View Program/Contract Year: 2010 Add Assignment Program Alpha Code: $\bigcirc$ Joint payments TEXAS (48) - NAVARRO (349) V View Joint Payment \* Payments For: Add Joint Payment All Payments Enter the **Direct Deposit** amount to be 222222222 SSN (S) ¥ \* Assignee Tax ID: View Direct Deposit assigned over Add Direct Deposit 1000.00 \* Amount (\$): Direct Deposit Waiver the life of the Click "Continue" Continue Exit contract. Go To ▶USDA HomePage NOTE: Program Year is the year of the CRP Contract. ▶FSA HomePage

# Assignments: Multi-Year Payments (Cont.)

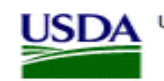

United States Department of Agriculture Farm Service Agency

### **Financial Services**

FSAFS Home About FSAFS Help Contact Us Exit FSAFS Logout of eAuth FSAFS Menu Add Assignment - Multi Year Allocation Enter the amounts to be Welcome Jane Dough Customer: Jane Dough - xxxxx 1111 S paid to assignee for Pending Changes each payment year. Assignments Assignee Name: Deer Park - XXXXX 2222 S Assignee Location: TEXAS (48) - NAVARRO (349) ♦Assignor View Program Category: Conservation Reserve Program Annual Rental (2010) Assignee View Payments For: TEXAS (48) - NAVARRO (349) Add Assignment Joint payments Year Amount Year Amount View Joint Payment 2010: 100.00 2018: 100.00 Add Joint Payment 2011: 100.00 2019: 100.00 **Direct Deposit** 2012: 100.00 2020: 0.00 Click "Calculate" to 2013: 100.00 2021: 0.00 verify that amount When the assignment 2014: 100.00 2022 0.00 entered equals total has been added by the 2015: 100.00 2023: 0.00 assignment. assignor, the assignee 2024: 0.00 2016: 100.00 will log into Financial 2017: 100.00 Click "Add Assignment" Services with their Assignment Amount (\$): 1000.00 Calculate Remaining Amount (\$): 0.00 level 2-euth and accept the assignment Add Assignment Back Exit request.